# UIMカードがお手元に届いたお客さまへ

いつもWiMAXサービスをご利用いただき誠にありがとうございます。 新しいWiMAXルーターのご利用開始前に、右図のUIMカード (Nano/Micro IC カード)が同梱されているかをご確認いただき、 下記の手順にてご対応ください。

| UIMカードが<br><mark>同梱されている</mark> お客さま | 下記ステップ1~3の手順で<br>回線の切替手続きをして<br>いただくことでご利用頂けます         |
|--------------------------------------|--------------------------------------------------------|
| UIMカードが<br>同梱されていないお客さま              | 現在ご利用中のUIMカードを<br>お届けしたWiMAXルーターに差し<br>替えるだけでご利用いただけます |

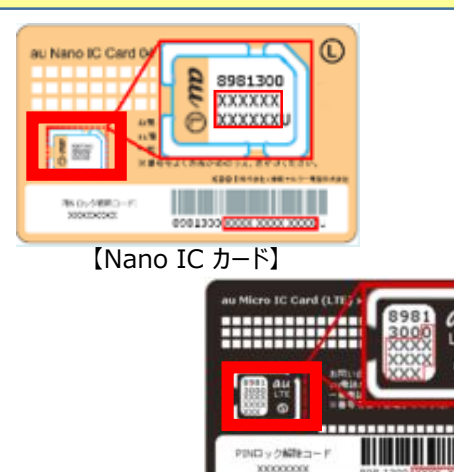

【Micro IC カード】

### ご利用までの流れ

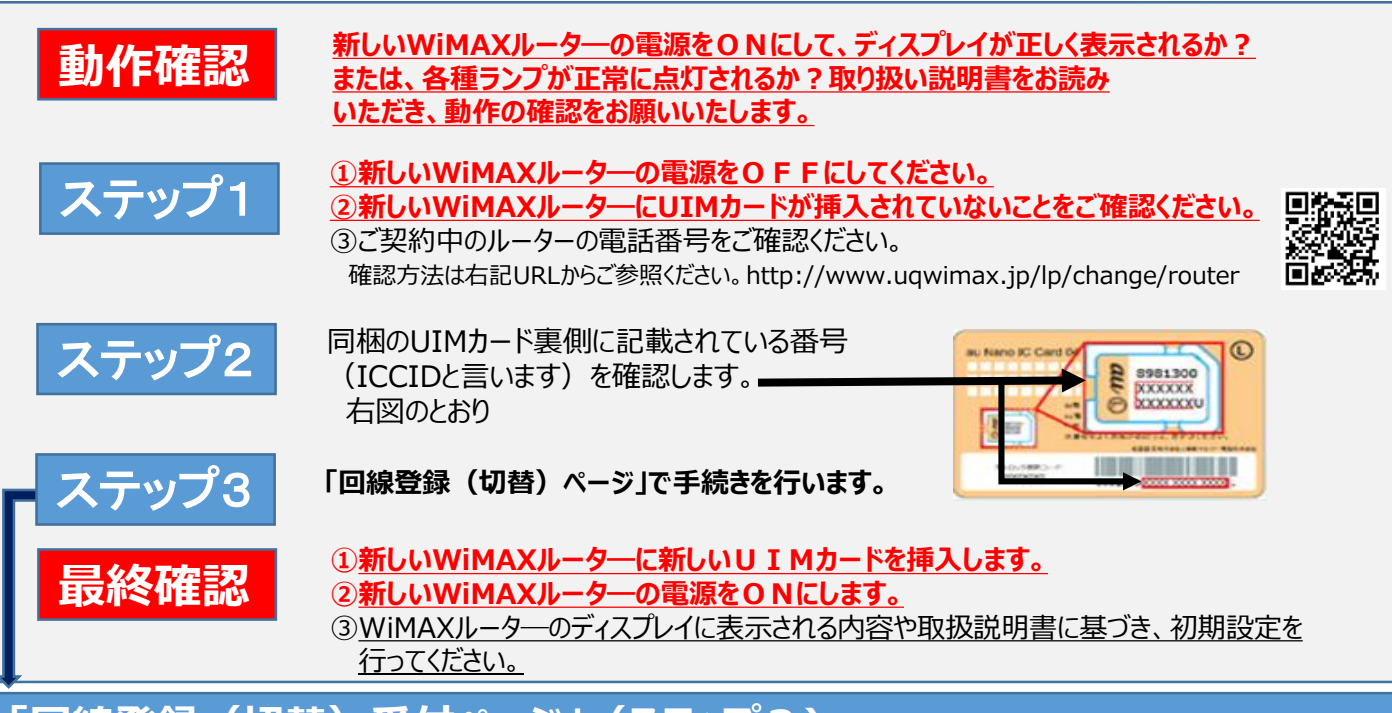

## 「回線登録(切替)受付ページ」(ステップ3)

下記↓URLへアクセスください。→右記QRコードからもアクセスできます。 URL https://entry.uqwimax.jp/devmember/index2.jsp

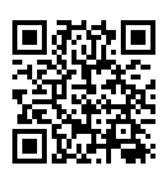

裏面にある操作方法をよくお読みになってから操作を開始してください。

# 【切替受付時間】9:00~22:00

※上記以外の時間帯はシステムメンテナンスを実施しております。上記時間帯に切替のお手続きをお願いいたします。 ※受付ページへアクセスしていただいても、22:00迄に手続きが終了しなかった場合、切替は完了しておりません。 切替手続きが完了しなかった場合は、恐れ入りますが、受付時間内に再度切替手続きをお願い申し上げます。

### 「回線登録(切替)受付ページ」(ステップ3)の操作

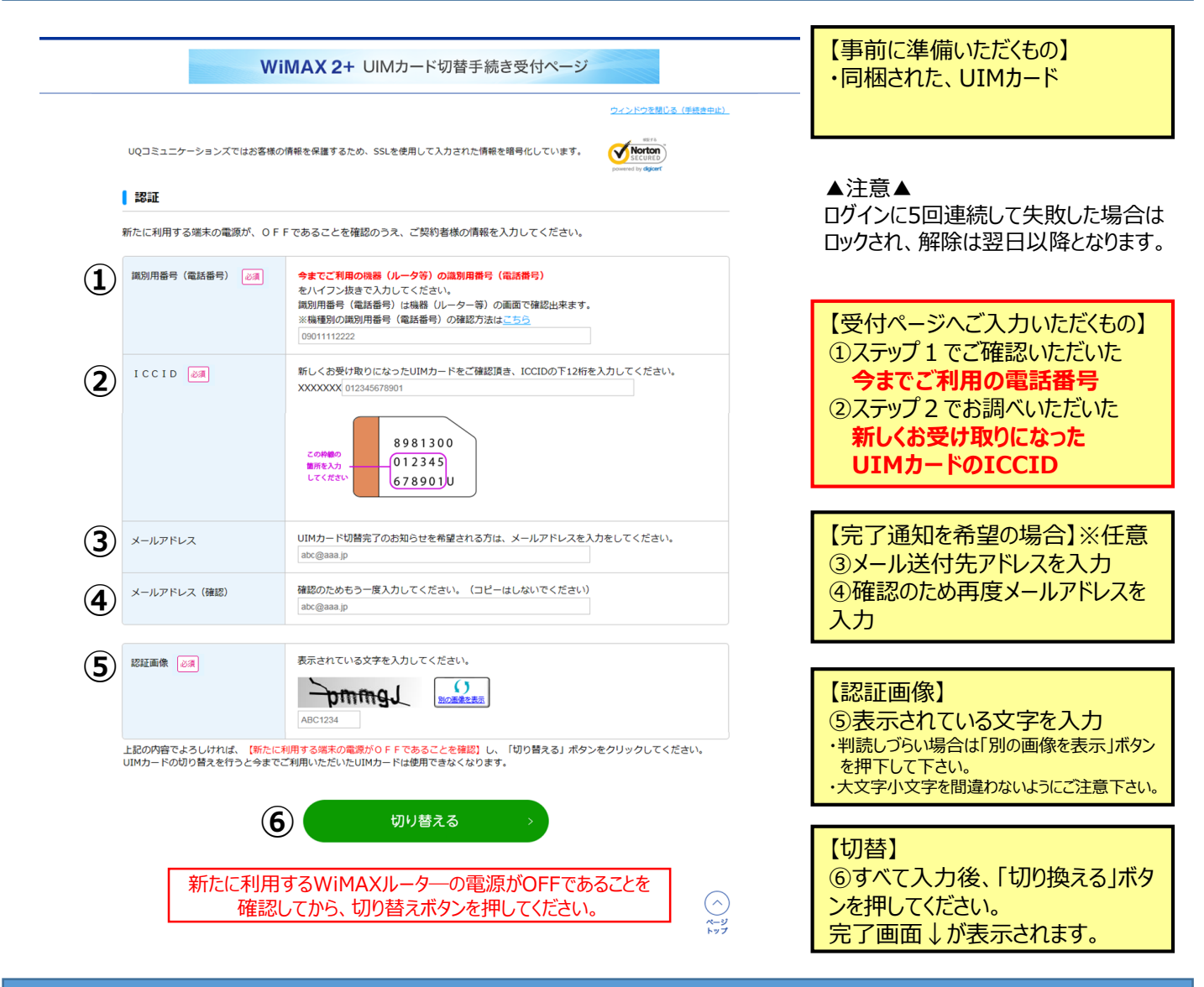

### 登録完了後の画面

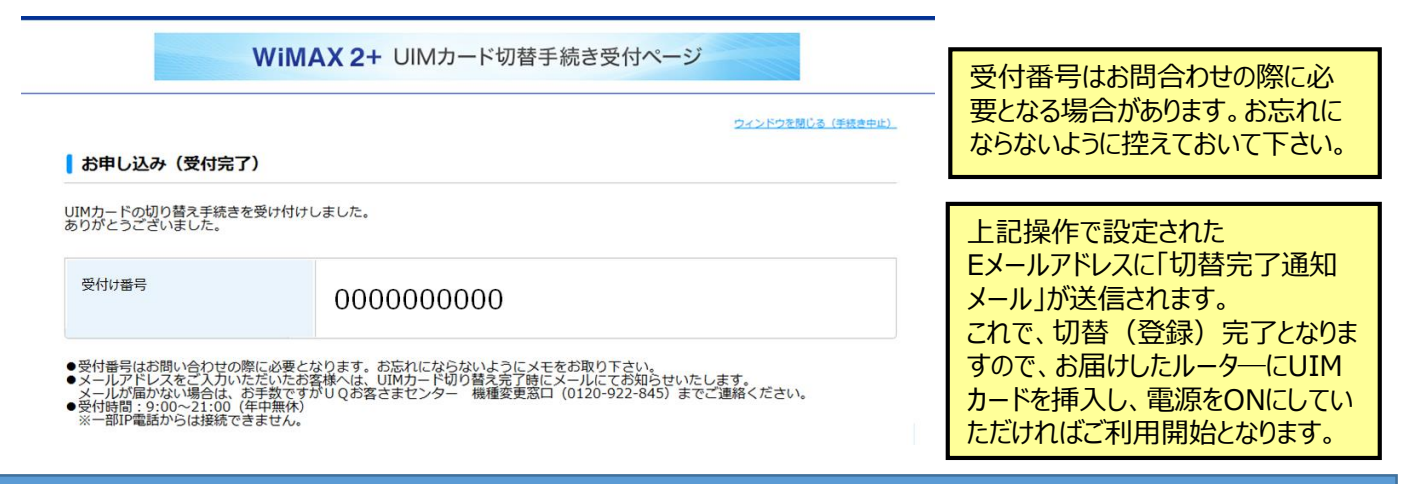

#### 機種変更受付ページ、UIMカード切換手続きページに関するお問い合わせ

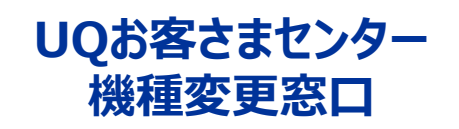

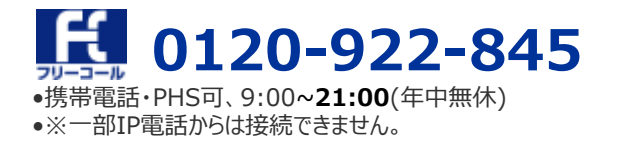